# 緊急・重要なお知らせがあるとき

列車に大幅な遅れが発生しているとき等、エクスプレス予約をご 利用いただく際に重要な情報は、エクスプレス予約サイトの以下の 画面にてお知らせします。

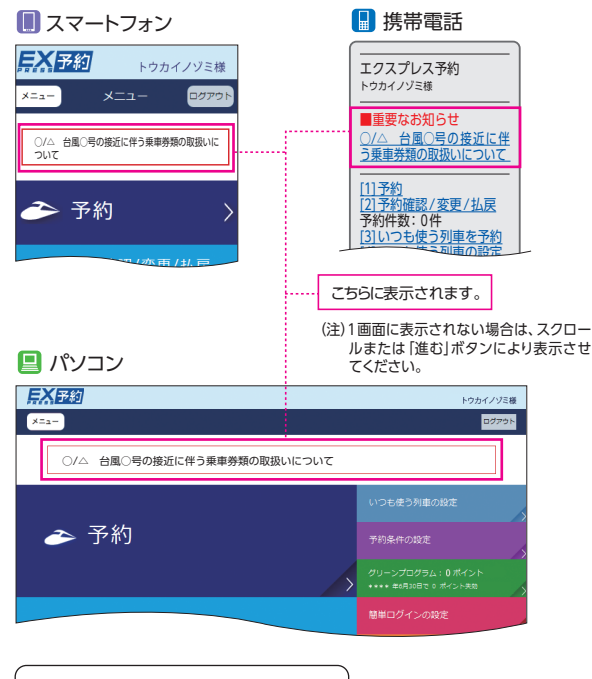

ご案内の例

●列車の遅れや運休、払戻の情報

●システムメンテナンス予定

#### ●「エクスプレス予約」ホームページ

エクスプレス予約をいっそう便利に利用するための情報満載の ページです。

## https://expy.jp/

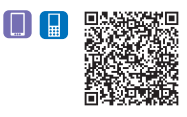

#### ご案内の例

- ●新サービスや会員限定特典情報
- ●会員様からよくいただくご質問への回答 (FAQ)
- ●エクスプレス予約のご利用ガイド

# モバイル Suica での 「ビュー・エクスプレス特約」申込・解除

### ■特約申込

#### 🔲 スマートフォン

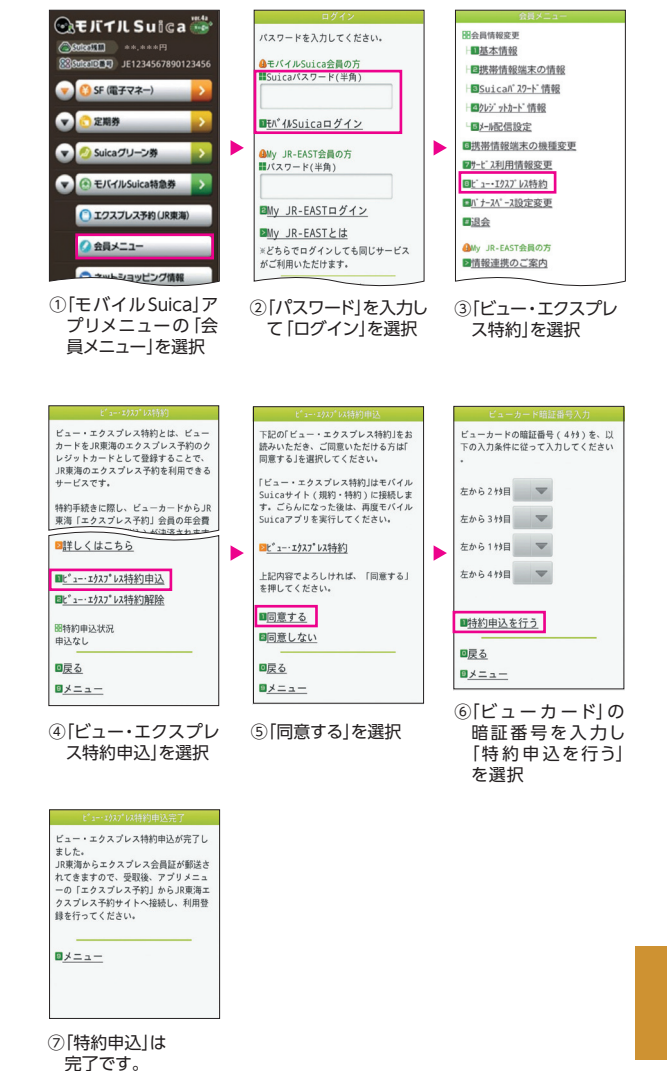

会員情報変更

1基本情報

携帯情報端末の機種変更

Suical 20-ト 情報

ロクレジ ットカート 情報

■サービス利用情報変更

回<u>ビュー・エクスプレス特約</u>

■バナースベース設定変更

My JR-EAST会員の方

③[ビュー・エクスプレ

ビュー・エクスプレス特約解除が完了し

ました。 JR東海のエクスプレス予約で予約済みの

きっぷをご利用になる場合は、モバイル Suicaでご乗車になるか、予約時点のビ

ューカードできっぷの受暇を行ってくだ

⑥[特約解除]は

完了です。

ス特約|を選択

≥情報連携のご案内

國混会

国外配信設定

►

Þ

さい.

<u> \*==+</u>

#### 📕 携帯電話

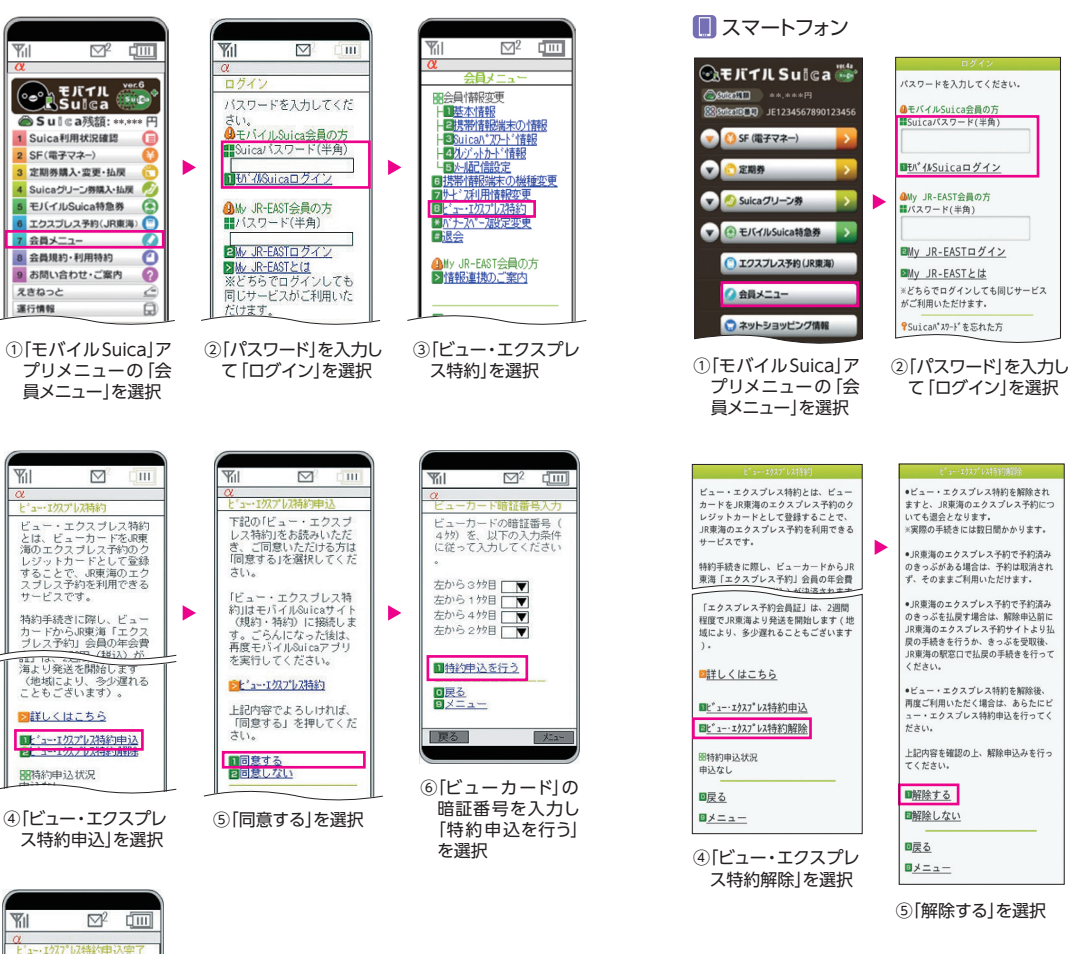

■特約解除

※メインメニュー [お客様情報の変更] – [会員登録の初期化] では [ビュー・エクス プレス特約] は解除されません。年会費 (1,000円・税抜) がかかりますのでご注意 ください。

⑦「特約申込」は 完了です。

9×=1-

ビュー・エクスプレス特約

申込が完了しました。 JR東海からエクスブレス会員証が郵送されてきますの

で、受取後、アプリメニュ ーの「エクスプレス予約」 からJR東海エクスプレス予 約サイトへ接続し、利用登 録を行ってください。

1=2-

#### 📘 携帯電話

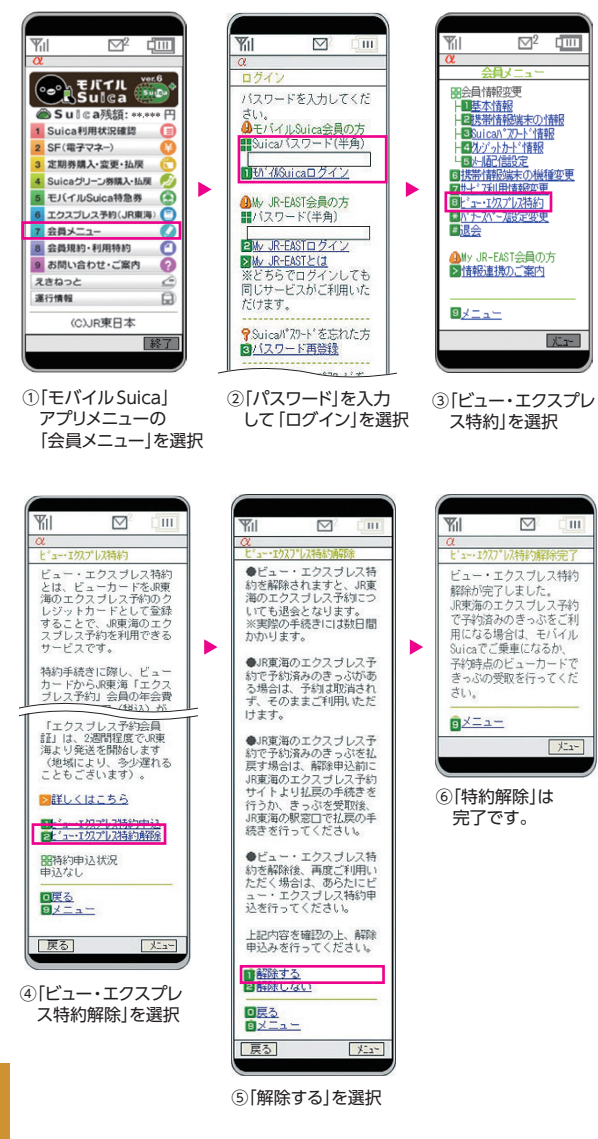

※メインメニュー [お客様情報の変更] – [会員登録の初期化]では [ビュー・エクスプ レス特約]は解除されません。年会費 (1,000円・税抜) がかかりますのでご注意く ださい。

# エクスプレス予約へのアクセス

## 📗 📃 スマートフォン・パソコンから

### ■エクスプレス予約ホームページから

①エクスプレス予約ホームページにアクセス

https://expy.jp/

※検索サイトで「エクスプレス予約」と入力して検索することもできます。

[EXPRESS CARDをお持ちの方]を選択し、会員IDとパスワードを入力のうえ「ログイン」を選択

| 🔲 スマートフォン                                               | パソコン                                   |
|---------------------------------------------------------|----------------------------------------|
| <b>戸ズ記</b> 初 会員ログイン                                     | EXPRESS<br>LIND EXPRESS CARDをお持ちの方     |
|                                                         | 会員ID ログイン   パスワード ログイン   パスワード EX-IC運動 |
| バスワードの定期的な変更のお願い ・<br>D・バスワードをお忘れの方 ・<br>「WEST をお持ちの方 ・ |                                        |
| 入会申込 資料請求                                               |                                        |
| 1 2R2H 0                                                | ※画面デザインは変更となる場合があります。                  |

## 🔲 スマートフォンから

### ■ 「モバイル Suica」 アプリメニューから

「モバイル Suica」アプリメニューから、「エクスプレス予約」にアク セスします。

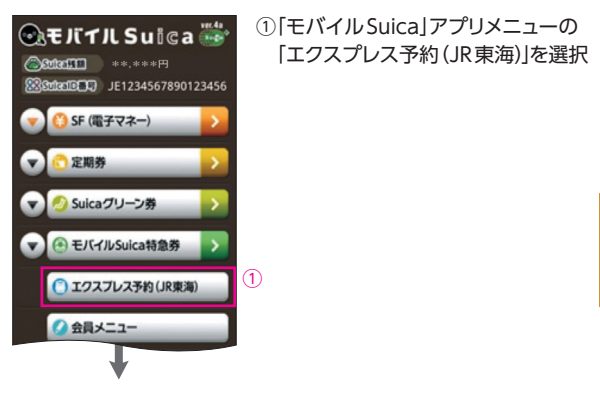